# PRÉSENTATION DE WORDPRESS

13 janvier 2022

# Jean Presne

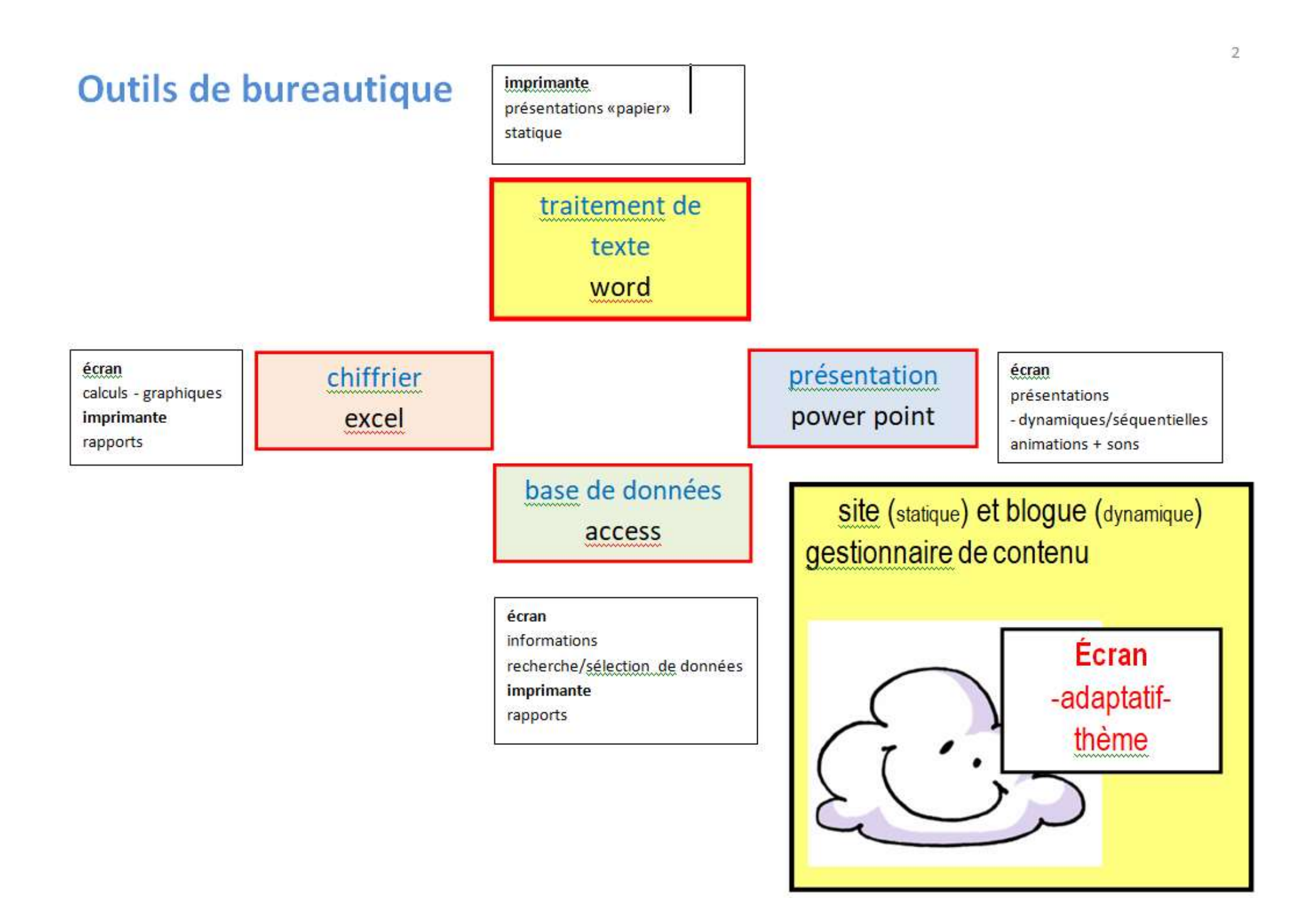

### fr.wordpress.org

### fr.wordpress.com

### WordPress.org

est un outil de création de blogs gratuit, que vous devez installer et héberger vous-même, sur votre propre site Web(serveur). Grâce à cet outil, vous pouvez - utiliser votre thème préféré, - ajouter des plug-ins pour adapter le

- système à vos besoins,
- modifier la feuille de style CSS,
- changer la langue et même
- modifier le code source.
- .....Vous maîtrisez donc tout. ( avec qqs \$ )

#### WordPress.com

est un service gratuit offert par Automattic permettant à l'internaute de créer un blog qui sera cette fois hébergé sur une plate-forme distante (ces blogs auront tous une adresse URL se terminant en .wordpress.com, comme monblog.wordpress.com par exemple). Des options, payantes, sont offertes pour les personnes désirant utiliser leur propre domaine, modifier la feuille de style CSS, etc.

Celles-ci se trouvent dans le menu de votre Tableau de bord, dans la section "Options payantes".

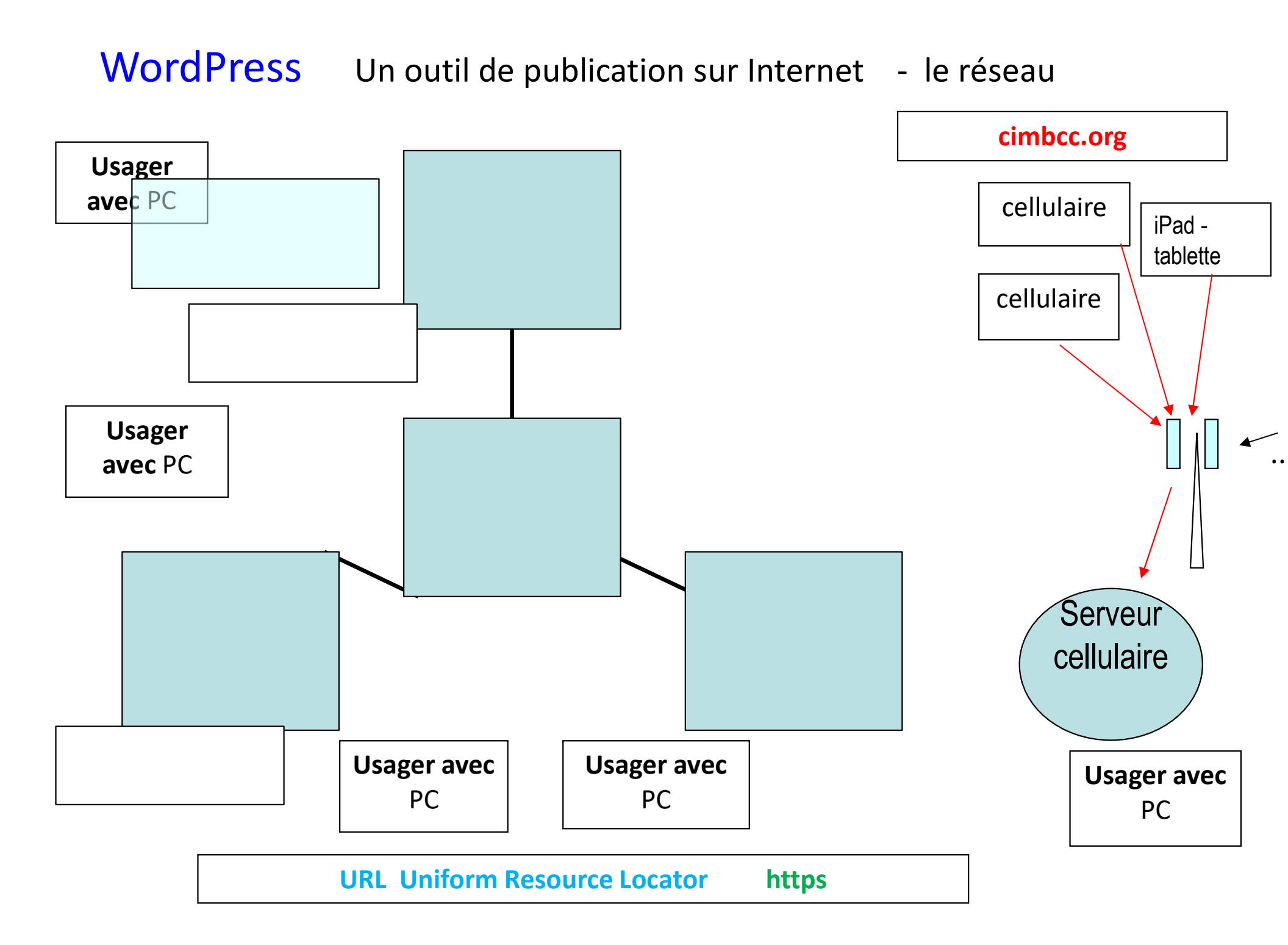

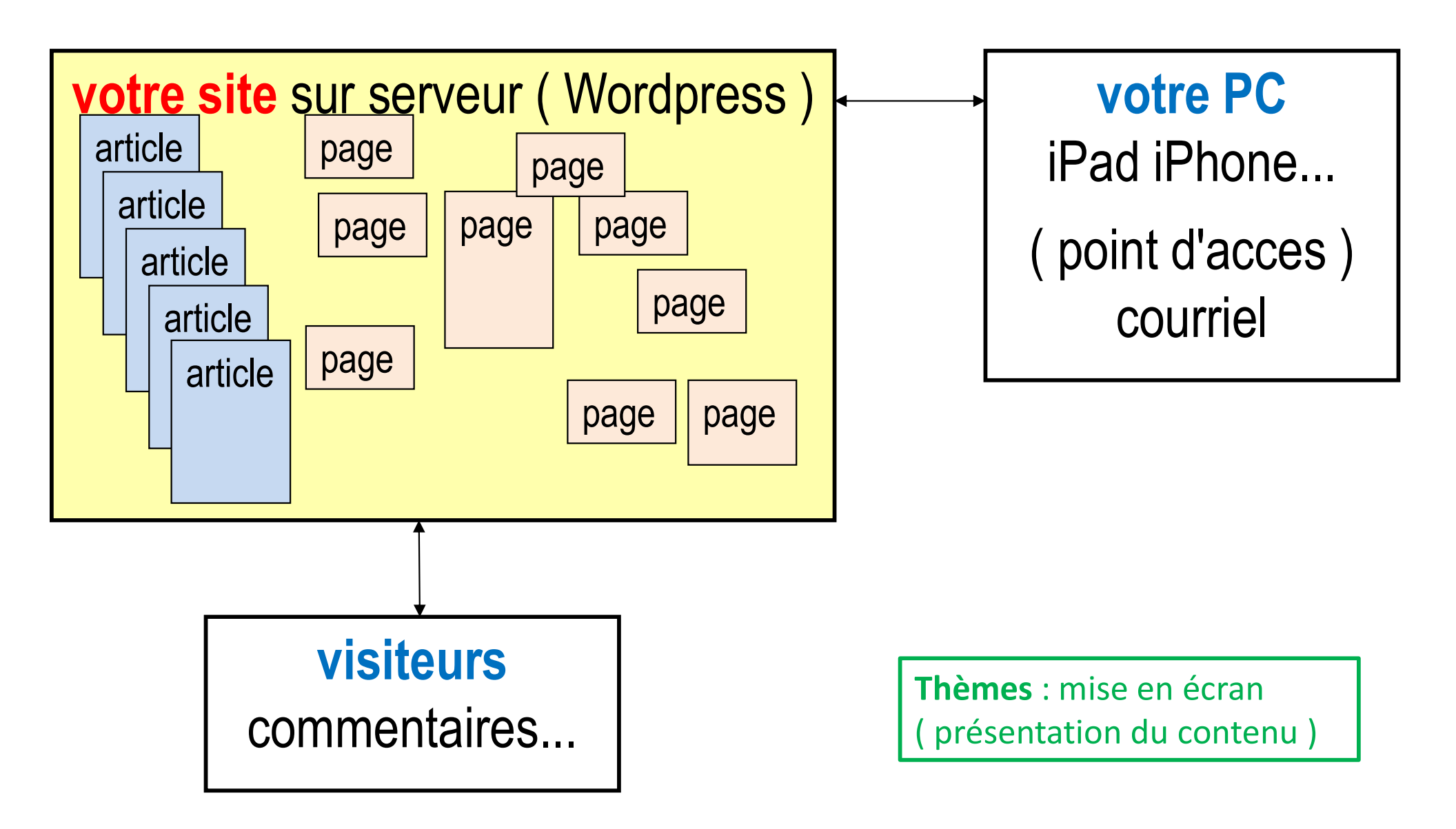

### https://wordpress.com/fr/

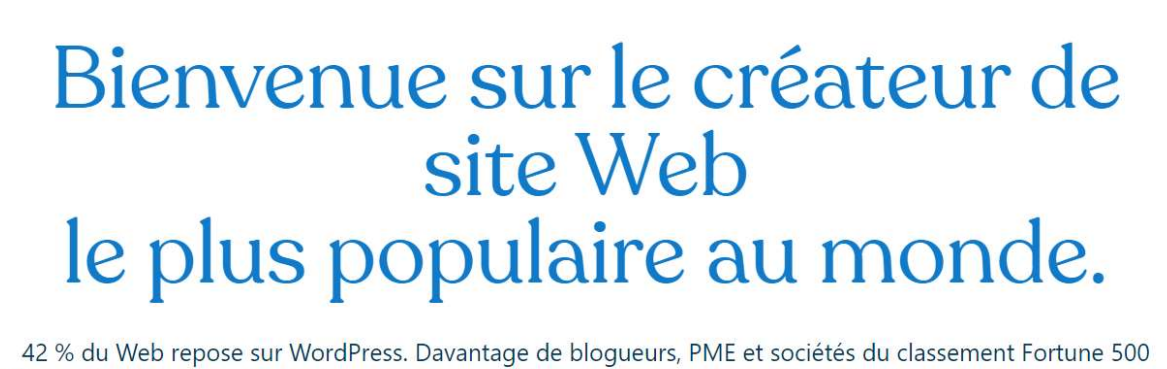

42 % du Web repose sur WordPress. Davantage de blogueurs, PME et sociétés du classement Fortune 500 utilisent WordPress que toutes les autres options réunies. Rejoignez les millions d'utilisateurs de WordPress.com

Créer votre site Web

Votre adresse courriel : cimbcc2021ams@gmail.com Identifiant : cimbcc2021auams

Choisir un mot de passe : xxxxxxxx .....

Envoie d'un courriel d'activation par Wordpress

Création d'un nom de site (gratuit)

### Connectez-vous à votre compte.

### Adresse e-mail ou identifiant

cimbcc2021ams@gmail.com

En poursuivant, vous acceptez nos Conditions d'utilisation.

Continuer

Mot de passe ..... En poursuivant, vous acceptez nos Conditions d'utilisation. Se connecter On entre dans Wordpress en mode administrateur

| 🚳 Courriel - Jean Presne - Outlook 🗙   M Boîte de réception (21) - presne j 🗙 🔞                                                                                                    | Mon accueil « Titre du site — Wo 🗙 🕂                                                                           |                                                                                                    | o –       | ð X   |  |  |
|----------------------------------------------------------------------------------------------------|----------------------------------------------------------------------------------------------------|----------------------------------------------------------------------------------------------------|-----------|-------|--|--|
| ← → C △ ▲ wordpress.com/home/cimbcc2021ams982573087.wordp                                                                                                    | ress.com                                                                                                    | C @ \$                                                                                                    | 0 23 #    | • 🧿 E |  |  |
| 🕅 Mon site 🖬 Lecteur                                                                                                    |                                                                                                    | Ø                                                                                                    | Écrire    |       |  |  |
| Contraction of the state contraction of the state of the state of the | Mon accueil                                                                                                    |                                                                                                    |           |       |  |  |
| Domaine gratuit avec un Mise<br>plan annuel à niveau                                                                                                    | Votre plateforme pour publier, modifier et développer votre site.                                              | Aller sur le site                                                                                                    |           |       |  |  |
| Mon accueil                                                                                                    | ① 1 minute                                                                                                    | Configuration du site                                                                                                    |           |       |  |  |
| Coptions payantes Gratuit                                                                                                    | Attribuer un nom à votre nouveau site                                                                          | • Attribuer un nom à votre nouveau site                                                                                                   |           |       |  |  |
| 🖈 Articles                                                                                                    |                                                                                                    | Mettre à jour votre page d'accueil                                                                                                    | d'accueil |       |  |  |
| Pages                                                                                                    | Donnez un titre à votre site pour en faire connaître le sujet.                                                 | Vérifier votre adresse e-mail                                                                                                    |           |       |  |  |
| <ul> <li>Commentaires</li> <li>Avis</li> </ul>                                                                                                    | Donner un nom à votre site                                                                                     | Personnaliser votre menu                                                                                                    |           |       |  |  |
| 🕢 Jetpack                                                                                                    |                                                                                                    | Essayer l'application WordPress                                                                                                    |           |       |  |  |
| Apparence                                                                                                    |                                                                                                    | ✓ Lancez votre site !                                                                                                    |           |       |  |  |
| ✗ Extensions ▲ Utilisateurs                                                                                                    |                                                                                                    | Liens rapides                                                                                                    |           |       |  |  |
| Outils                                                                                                    | Pas de stat à afficher pour le moment. Publiez ou partagez un article pour attirer                             | Modifier la page d'accueil                                                                                                    |           |       |  |  |
| Réglages                                                                                                    | du trafic sur votre site.                                                                                      | <ul> <li>Ajouter une page</li> <li>✓ Écrire un article de blog</li> <li>≔ Modifier les menus</li> <li>⊘ Personnaliser le thème</li> </ul> |           |       |  |  |
| 표 Test bêta                                                                                                    |                                                                                                    |                                                                                                    |           |       |  |  |
| Ajouter un nouveau site                                                                                                    | Les stats peuvent vous aider à optimiser votre site pour les hons mots-clés et                                 |                                                                                                    |           |       |  |  |
| 👽 Reduire ie menu                                                                                                    | à mettre en avant les contenus qui font réagir votre public. Lire la suite.                                    |                                                                                                    |           |       |  |  |
|                                                                                                    |                                                                                                    | Changer de thème                                                                                                    |           |       |  |  |
|                                                                                                    | La bibliothèque de photos gratuites de WordPress.com<br>Notre bibliothèque de photos gratuites propose plus de | Tableau de bord WP Admin                                                                                                    |           | ,     |  |  |

# Donner un nom à votre site

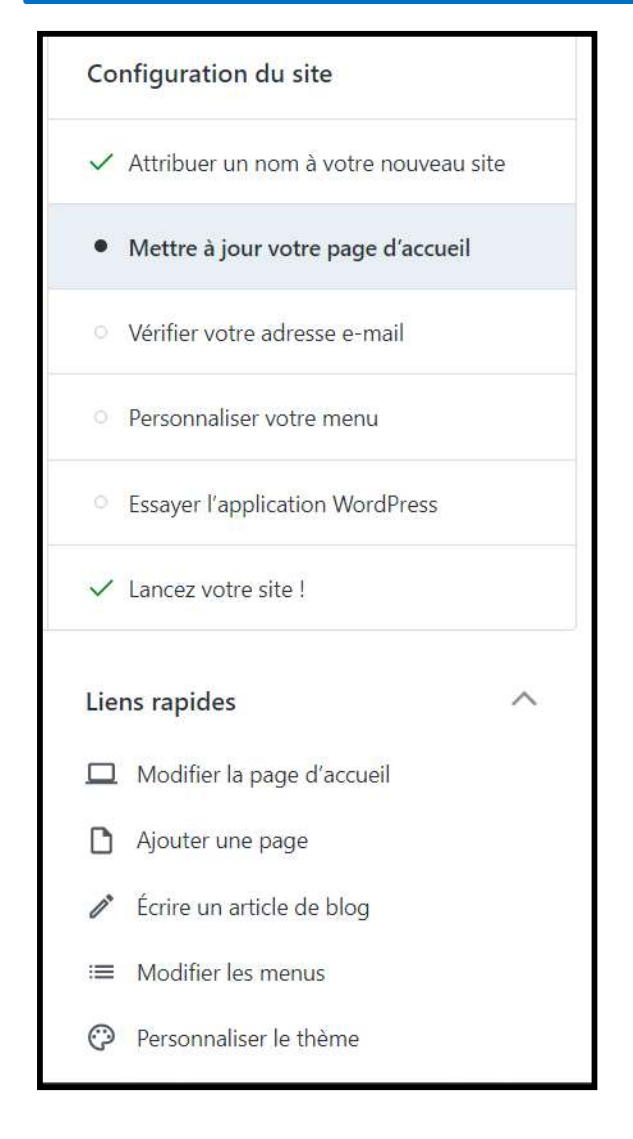

#### site pour aprivoiser Wordpress

Accueil Blog À propos Contact

# Bienvenue sur votre nouveau site.

Bienvenue sur votre nouveau site ! Pour modifier cette page, cliquez sur le lien de modification. Pour plus d'informations sur la personnalisation de votre site, visitez le

En savoir plus

#### **Articles** récents

Présentation personnelle (exemple d'article)

Matation according to display the

Présentation personnelle (exemple d'article)

Matations and a display to

Présentation personnelle (exemple d'article)

Matet concernants attended

## Le tableau de bord

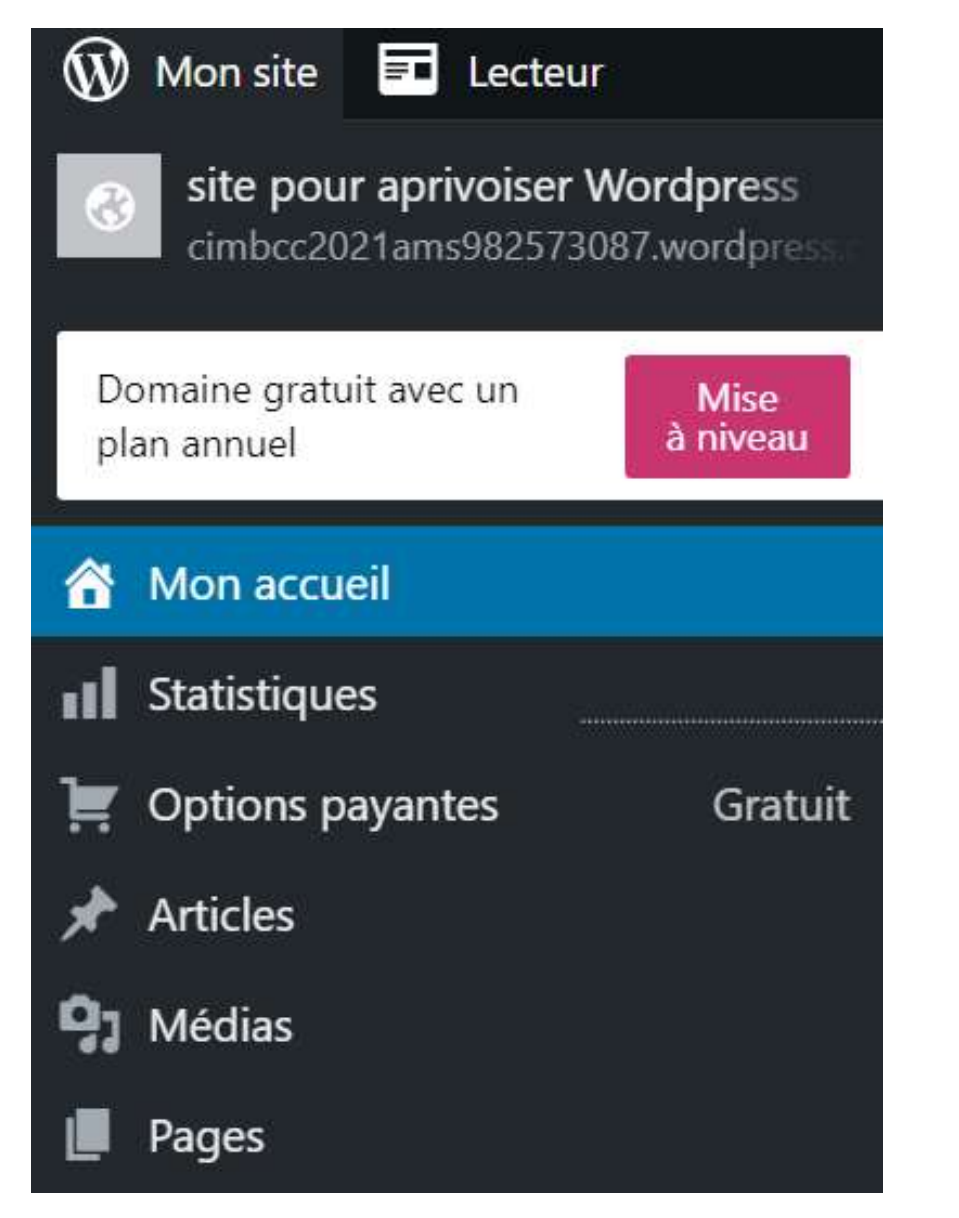

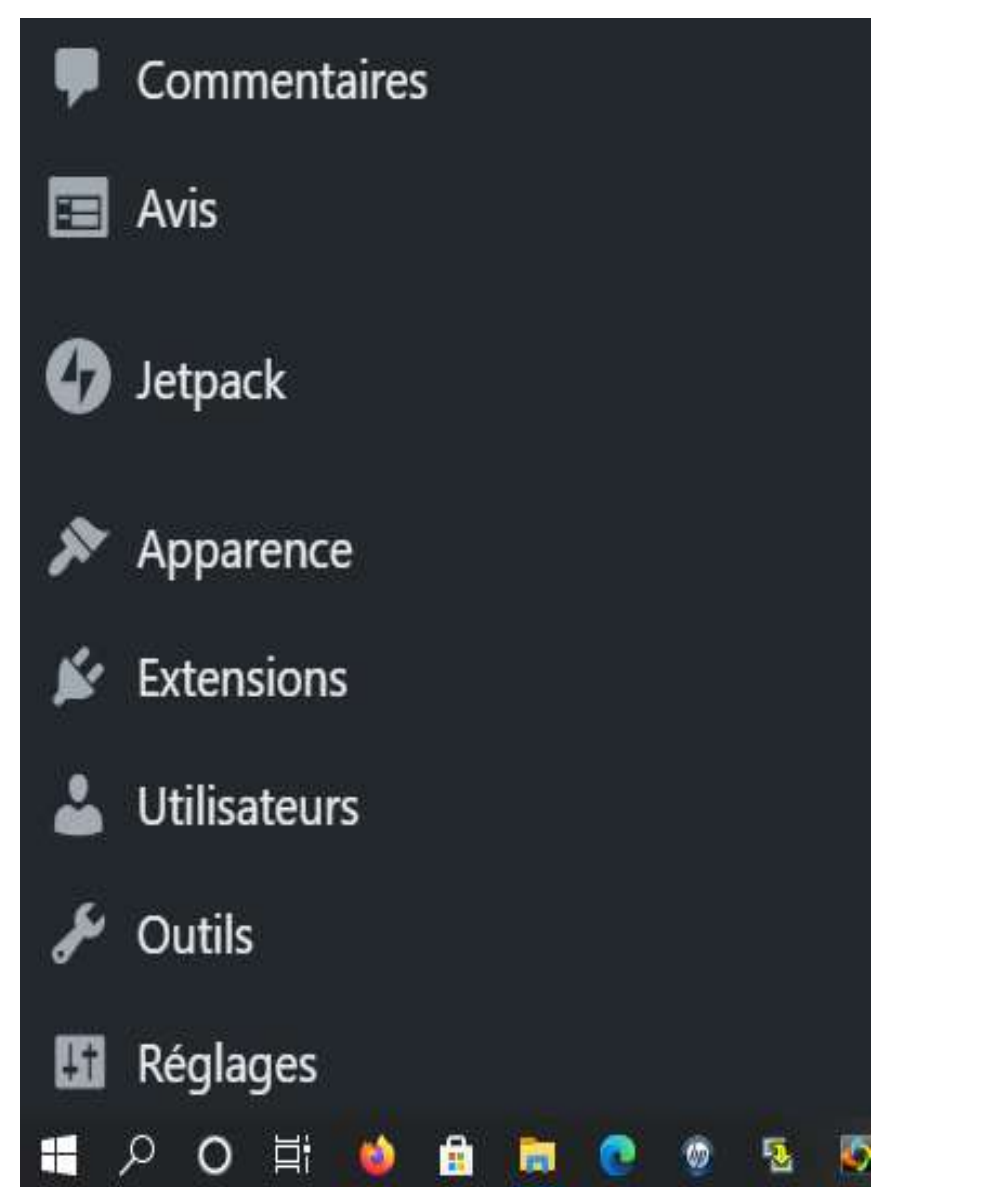

Pour cette présentation, on explorera Articles - Médias - et Pages

### **Préparation:**

Sur votre ordinateur regrouper :

les textes pour les premiers articles les textes pour les premières pages les photos et fichiers à placer dans les médias

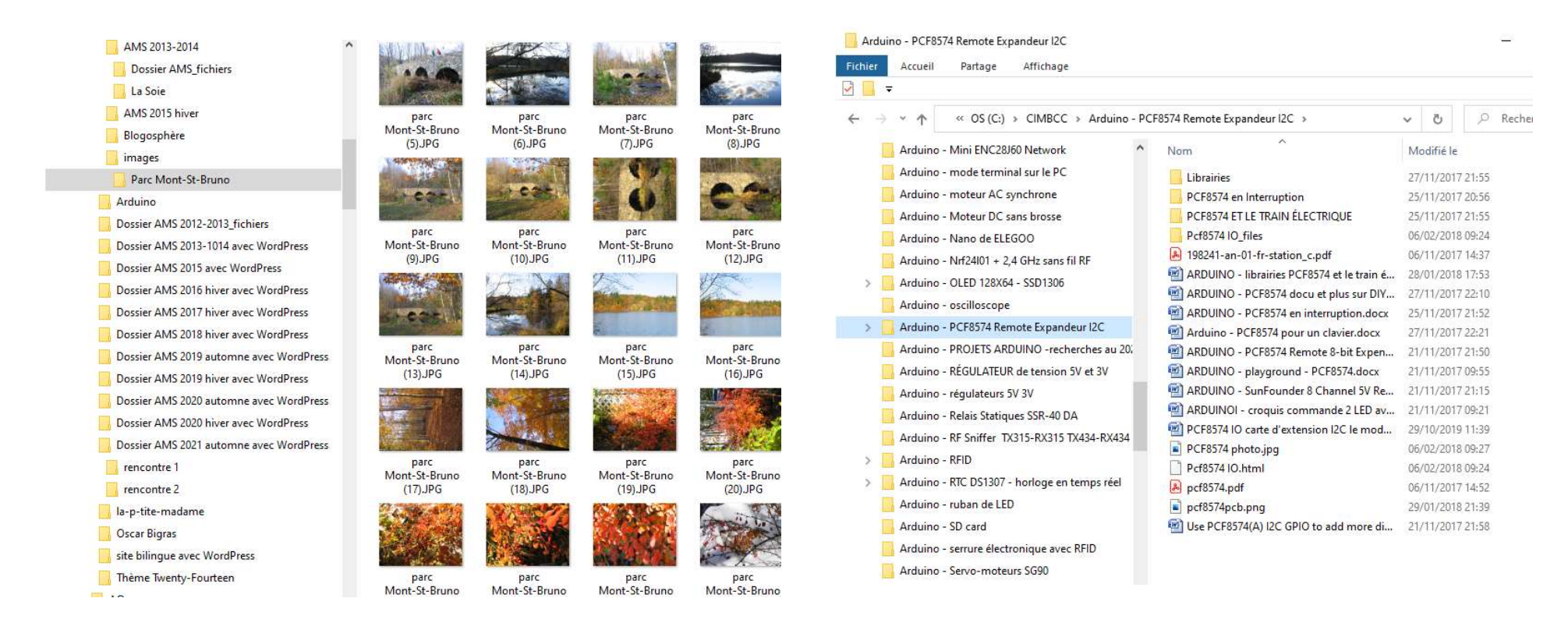

# Placer les photos et les fichiers dans la bibliothèque des médias

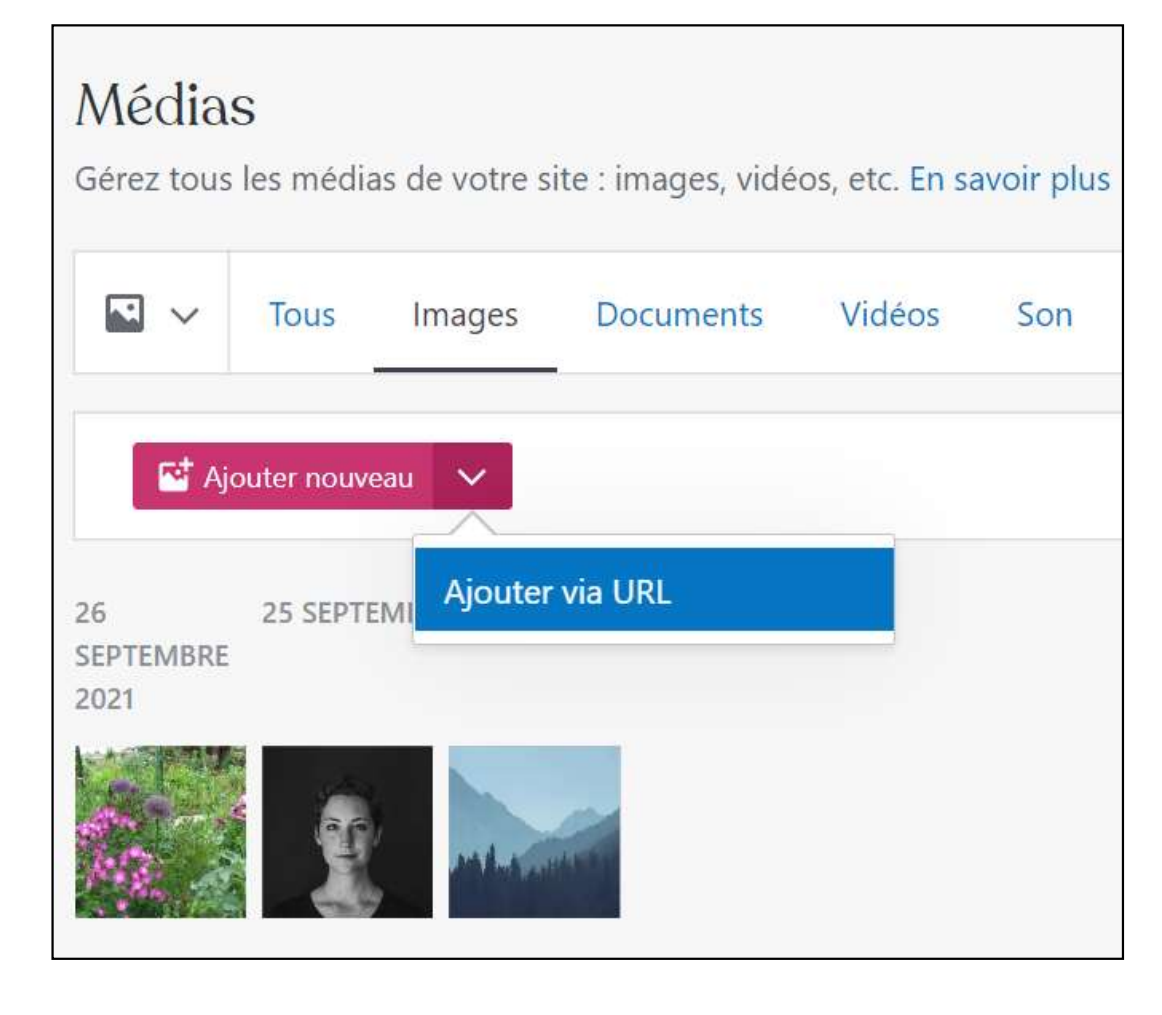

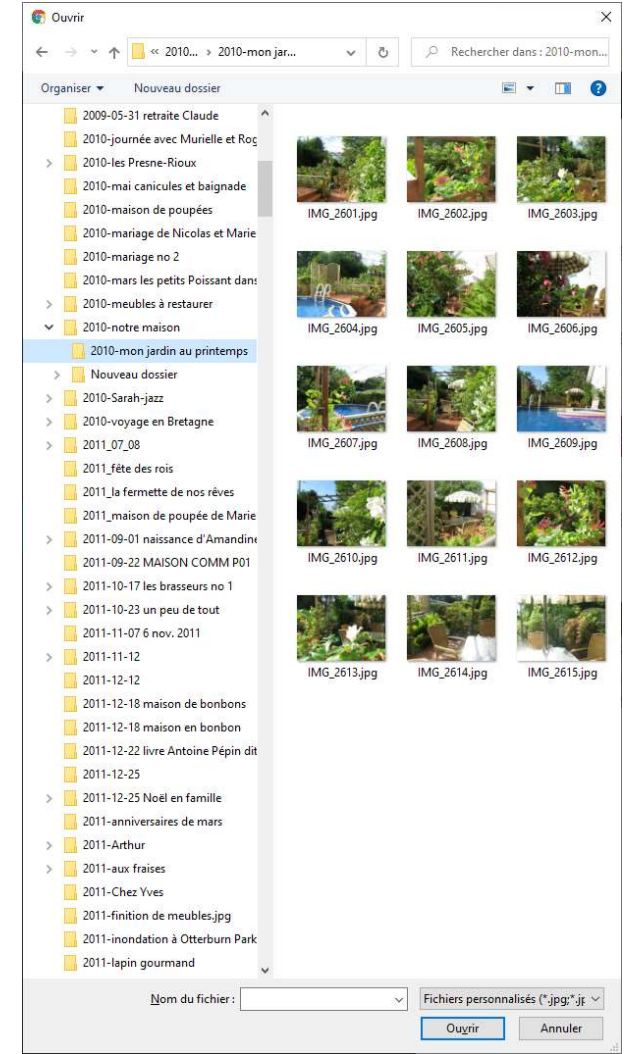

# Bibliothèque des médias

6

> Ce PC > Documents >

0

v Ö Rechercher dans : Documents

.

#### Médias

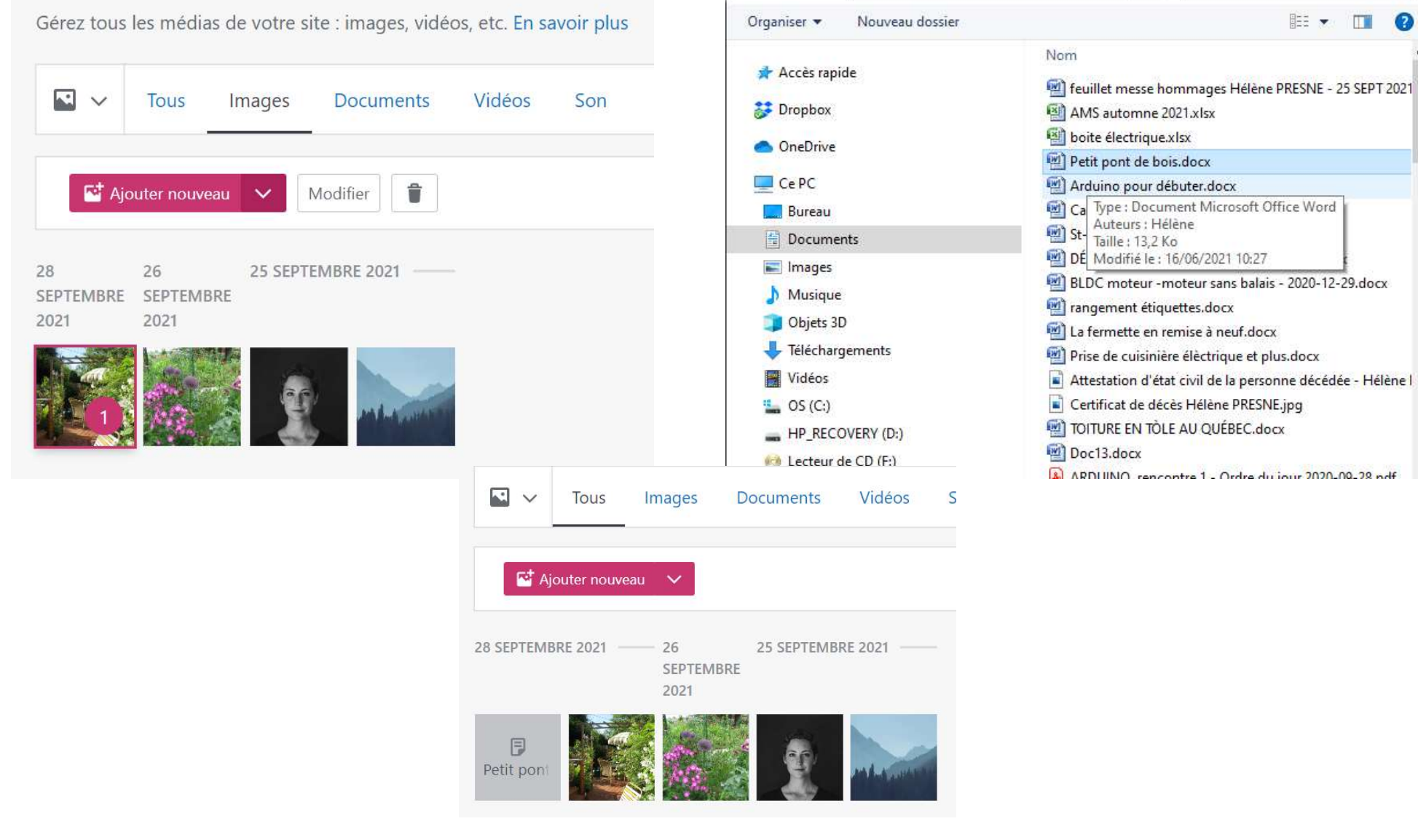

## Les pages

| site pour aprivoiser Wordpress<br>cimbcc2021ams982573087.wordpress | Pages Ajouter -                                  |                                       | Options de           | l'écran 🔻 🔤 Aide 🔻       |
|--------------------------------------------------------------------|--------------------------------------------------|---------------------------------------|----------------------|--------------------------|
| Domaine gratuit avec<br>un plan annuel Mise à niveau               | Need to duplicate a post or page?<br>détaillées. | ' Hover over the title of your post o | or page and click "O | Copy." Informations 🛛 🕄  |
| A Mon accueil                                                      | Hello world!                                     | 1                                     |                      |                          |
| Statistiques                                                       | Edit   Quick Edit                                | Copy   Trash   View                   |                      |                          |
| 📜 Options payantes Gratuit                                         |                                                  |                                       |                      |                          |
| 🖈 Articles                                                         | Entrez votre adresse e-mail.                     |                                       |                      |                          |
| 97 Médias                                                          | Afin de publier un article, veuillez             | confirmer votre adresse e-mail en     | cliquant sur le lien | dans l'e-mail de         |
| 🔄 Pages 🔷                                                          | <u>Renvoyer l'e-mail   Mettre à jour l'</u>      | adresse e-mail                        |                      |                          |
| Toutes les pages                                                   | Tous (5)   Publiés (5)                           |                                       | F                    | echercher dans les pages |
| Ajouter                                                            | Actions groupées                                 | Appliquer Toutes les dates            | Filtrer              | 5 éléments               |
| Commentaires                                                       |                                                  |                                       |                      |                          |
| 🔁 Avis                                                             | Titre                                            | Auteur Statistique                    | · 🗭 対                | Date                     |
| Ø Jetpack                                                          | A propos                                         | cimbcc202 all                         | - 0                  | Publié<br>26/09/2021     |
| 🔊 Apparence                                                        |                                                  |                                       |                      | à 20 h 54<br>min         |
| 😰 Extensions                                                       |                                                  |                                       | _                    | 0.1174                   |
| 👗 Utilisateurs                                                     |                                                  | 1autams                               | - 0                  | 27/09/2021               |

# Éditer une page – éditeur classic (tinyMCE)

| <ul> <li>↔ ♂ ♂ ♀ cimbcc2021ams98</li> <li>Mon site ■ Lecteur</li> <li>3 site pour aprivoiser Wordpress<br/>cimbcc2021ams982573087.wordpress</li> </ul> | 2573087.wordpress.com/wp-admin/post.php?post=36&action=edit&classic-editor                                                                                                    | 🔁 🛧 🕐 🖪 🗯 🍕                                                                                                    |
|----------------------------------------------------------------------------------------------------|----------------------------------------------------------------------------------------------------|----------------------------------------------------------------------------------------------------|
| Mon site  Lecteur  Site pour aprivoiser Wordpress cimbcc2021ams982573087.wordpress                                                                     |                                                                                                    | 🖉 Écrire                                                                                                    |
| 3 site pour aprivoiser Wordpress<br>cimbcc2021ams982573087.wordpress                                                                                   |                                                                                                    |                                                                                                    |
|                                                                                                    | Modifier la page Ajouter                                                                                                    | Options de l'écran 🔻 Aide 🔻                                                                                                    |
| Domaine gratuit avec<br>un plan annuel Mise à niveau<br>Mon accueil                                                                                    | Entrez votre adresse e-mail.<br>Afin de publier un article, veuillez confirmer votre adresse e-mail en cliquant sur le lien dans l'e-mail de confirmation que nous avons envoyé à cimi<br>Renvoyer l'e-mail   Mettre à jour l'adresse e-mail | bcc2021 ams@gmail.com.                                                                                                    |
| Statistiques                                                                                                    | Atelier Wordpress                                                                                                    | Publier A V A                                                                                                    |
| Options payantes Gratuit Articles                                                                                                    | Permalien : https://cimbcc2021ams982573087.wordpress.com/atelier-wordpress/ Modifier Obtenir le lien court                                                                                                    | Prévisualiser les modifications                                                                                                    |
| ] Médias                                                                                                    | Ajouter un média       Ajouter un Sondage       Ajouter un formulaire de contact       Ajouter un emplac       Visuel       Texte                                                                                                    | État : Publié <u>Modifier</u>                                                                                                    |
| Pages                                                                                                    | Titre 2 ▼ B I ≔ ≔ 44 ≞ ≡ ≡ Ø ≡ ≡ ■ ×                                                                                                    | Visibilité : Public <u>Modifier</u>                                                                                                   |
| iouter<br>Commentaires<br>Avis<br>Jetpack                                                                                                    | Pour explorer WordPress<br>le lundi 27 septembre 2021                                                                                                    | Image: Publié le : 27 septembre 2021 à 17h 42 min Modifier         Image: AMP : Désactivé Modifier         Déplacer dans la corbeille |
| Apparence                                                                                                    | En cette belle soirée                                                                                                    | Attributs de la page 🛛 🔨 🦨                                                                                                    |
| Extensions                                                                                                    | Le printemps est bien loin                                                                                                    | Parent                                                                                                    |
| Utilisateurs                                                                                                    |                                                                                                    | (pas de parent) 🗸                                                                                                    |
| Outils                                                                                                    |                                                                                                    | Ordre                                                                                                    |
| Réglages                                                                                                    | Nombre de mots : 15 Dernière modification le 27 septembre 2021 à 17 h 42 min                                                                                                    | 0                                                                                                    |
| Ajouter un nouveau site                                                                                                    | Aide à la rédaction                                                                                                    | Besoin d'aide ? Utilisez l'onglet Aide au<br>dessus du titre de l'écran.                                                              |
| Test bêta                                                                                                    | Need to duplicate a post or page? Hover over the title of your post or page and click "Copy." Informations détaillées, 🗹                                                                                                    |                                                                                                    |
| Réduire le menu                                                                                                    | Hello world!                                                                                                    | Likes et Partages A V A                                                                                                    |

## Éditeur classic – pour pages

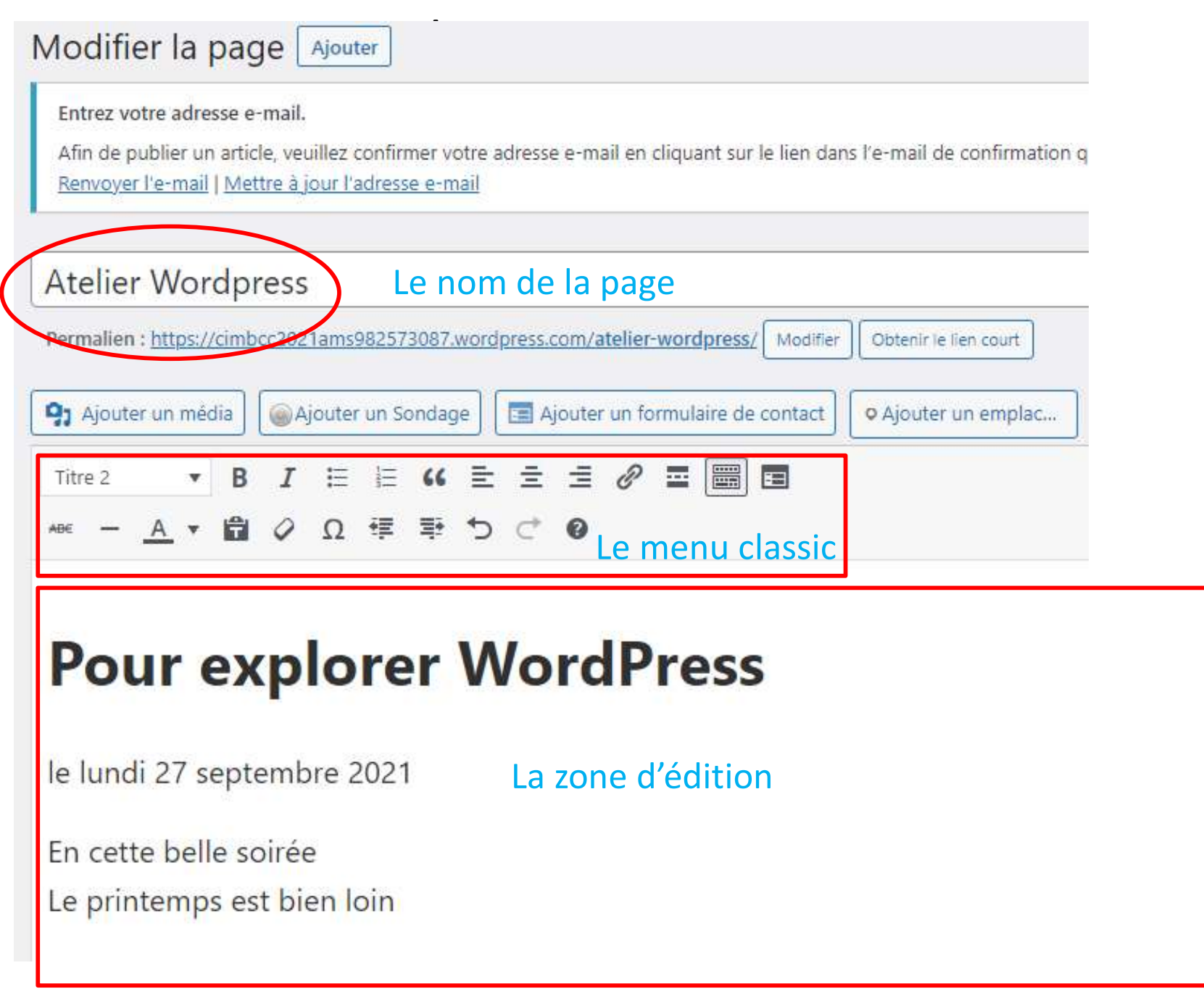

### Menu de page

| Publier                                                                                                    | ~ ~ .                                            |
|----------------------------------------------------------------------------------------------------|--------------------------------------------------|
| Prévisu                                                                                                    | ualiser les modifications                        |
| 📍 État : Publié <u>Mo</u>                                                                                                    | odifier                                          |
| Visibilité : Publi                                                                                                    | c <u>Modifier</u>                                |
| Révisions : 4 Participante                                                                                                    | rcourir                                          |
| min <u>Modifier</u>                                                                                                    | ptembre 2021 à <mark>17</mark> h 42              |
|                                                                                                    |                                                  |
| AMP : Désactive                                                                                                    | é <u>Modifier</u>                                |
| AMP : Désactive<br>Déplacer dans la con<br>Attributs de la page                                                                                                    | é <u>Modifier</u><br>r <u>beille</u><br>ge A V A |
| AMP : Désactive<br>Déplacer dans la con<br>Attributs de la pag<br>Parent                                                                                                   | é <u>Modifier</u><br>rbeille<br>ge               |
| <ul> <li>AMP : Désactive</li> <li>Déplacer dans la cor</li> <li>Attributs de la pag</li> <li>Parent</li> <li>(pas de parent)</li> </ul>                                    | é <u>Modifier</u><br>rbeille<br>ge ^             |
| <ul> <li>AMP : Désactive</li> <li>Déplacer dans la cor</li> <li>Attributs de la pag</li> <li>Parent         <ul> <li>(pas de parent)</li> <li>Ordre</li> </ul> </li> </ul> | é <u>Modifier</u><br>rbeille<br>ge ^ ✓           |

### Liste des pages

| 🧕 🖸 Courriel - Jean Presr 🗙 🛛 M Boîte de récep                     | ion 🕼 🗙 📔 🙀 Boîte de réception - 🗙 📔 🙀 Boîte de réception 🖗 🗴 🔞 Pages « site pour                                              | r ap 🗙 🛛 🗰 Résultats de recherci 🗙      | G verbe explorer - I                | $Rec \times   +$ | • - • ×                               |
|--------------------------------------------------------------------|----------------------------------------------------------------------------------------------------|-----------------------------------------|-------------------------------------|------------------|---------------------------------------|
| ← → C ☆ 🔒 cimbcc2021ams982                                         | 573087.wordpress.com/wp-admin/edit.php?post_type=page&mode=excerpt                                                             |                                         |                                     | C                | 5 🛧 🕐 🖪 🛪 🕔 i                         |
| 🚯 Mon site 📧 Lecteur                                               |                                                                                                    |                                         |                                     |                  | 🖉 Écrire 🕥 📢                          |
| site pour aprivoiser Wordpress<br>cimbcc2021ams982573087.wordpress | Pages Ajouter 🔻                                                                                                    |                                         |                                     | Option           | is de l'écran 🔻 🛛 Aide 🔻              |
| Domaine gratuit avec<br>un plan annuel Mise à niveau               | Need to duplicate a post or page? Hover over the title of your post or page and click "Cop                                     | py." <u>Informations détaillées</u> . 🗗 |                                     |                  | 8                                     |
| Mon accueil     Statistiques                                       | Edit   Quick Edit   Copy   Trash   View                                                                                        |                                         |                                     |                  |                                       |
| 📺 Options payantes Gratuit                                         |                                                                                                    |                                         |                                     |                  |                                       |
| 🖈 Articles                                                         | Entrez votre adresse e-mail.<br>Afin de publier un article, veuillez confirmer votre adresse e-mail en cliquant sur le lien da | ns l'e-mail de confirmation que nous    | avons envové à <mark>cim</mark> bcc | 2021ams@gma      | il.com.                               |
| 9 Médias                                                           | <u>Renvoyer l'e-mail   Mettre à jour l'adresse e-mail</u>                                                                      |                                         |                                     |                  |                                       |
| 📙 Pages                                                            | Tous (5)   Publiés (5)                                                                                                    |                                         |                                     |                  | Rechercher dans les pages             |
| Toutes les pages<br>Ajouter                                        | Actions groupées    Appliquer  Toutes les dates   Filtrer                                                                      |                                         | \ <u></u>                           |                  | 5 éléments                            |
| Commentaires                                                       | Titre                                                                                                    | Auteur                                  | Statistique                         | *                | Date                                  |
| <ul> <li>Avis</li> <li>Jetpack</li> </ul>                          | À propos Modifier   Éditeur classique   Modification rapide   Copier   Corbeille   Afficher                                    | cimbcc2021autams                        | du —                                | 0                | Publié<br>26/09/2021 à 20 h 54<br>min |
| Apparence Extensions                                               | Atelier WordPress Modifier   Éditeur classique   Modification rapide   Copier   Corbeille   Afficher                           | cimbcc2021autams                        | — 0la                               | 0                | Publié<br>27/09/2021 à 17 h 42<br>min |
| <ul> <li>Utilisateurs</li> <li>Outils</li> </ul>                   | Blog     Modifier   Éditeur classique   Modification rapide   Copier   Corbeille   Afficher                                    | cimbcc2021autams                        | - da                                | 0                | Publié<br>26/09/2021 à 20 h 54<br>min |
| <ul> <li>Réglages</li> <li>Ajouter un nouveau site</li> </ul>      | Contact Modifier   Éditeur classique   Modification rapide   Copier   Corbeille   Afficher                                     | cimbcc2021autams                        | - Ma                                | 0                | Publié<br>26/09/2021 à 20 h 54<br>min |
| Test bêta     Réduire le menu                                      | Accueil — Page d'accueil     Modifier   Éditeur classique   Modification rapide   Copier   Corbeille   Afficher                | cimbcc2021autams                        | ala —                               | 0                | Publié<br>26/09/2021 à 20 h 54<br>min |
|                                                                    | C Titre                                                                                                    | Auteur                                  | Statistique<br>s                    | *                | Date                                  |
|                                                                    | Actions groupées                                                                                                    |                                         |                                     |                  | 5 él 🕐 s                              |

| Actions groupées     Appliquer     Toutes les dates     Filtrer                                          |                                                |  |  |  |  |
|----------------------------------------------------------------------------------------------------|------------------------------------------------|--|--|--|--|
| Titre                                                                                                    | Auteur Statistique s Date                      |  |  |  |  |
| A propos<br>Modifier   Éditeur classique   Modification rapide   Copier   Corbeille   Afficher           | cimbcc2021autams all — o Publi<br>26/09<br>min |  |  |  |  |
| Atelier WordPress     Modifier   Éditeur classique   Modification rapide   Copier   Corbeille   Afficher | cimbcc2021autams — O Publi<br>27/09<br>min     |  |  |  |  |
| Blog     Modifier   Éditeur classique   Modification rapide   Copier   Corbeille   Afficher              | cimbcc2021autams — 0 Publi<br>26/09<br>min     |  |  |  |  |

### Éditer une page avec l'éditeur de blocs Gutenberg

| 💽 Courriel 🗙   🍽 Boîte de 🗙   🕅 Boîte de 🗙   🖬 Boîte de 🗙 🛞 Ajouter 🗙 🐨 Résulta: 🗙   G                                                                                                    | verbe e: X   + O - D X                                                              |
|----------------------------------------------------------------------------------------------------|-------------------------------------------------------------------------------------|
| ← → C ☆  a cimbcc2021ams982573087.wordpress.com/wp-admin/post-new.php?post_type=page                                                                                                    | je 🗈 🕸 🚺 🖪 🌲 🥑 🗄                                                                    |
| Image: Image: Image | n Aperçu Publier 🔯 Aa 🕢 :                                                           |
| Ajout de titre                                                                                                    | Page Bloc X<br>Paragraphe<br>Commencer par la pierre angulaire<br>de tout récit     |
| Saisir / pour choisir un bloc                                                                                                    | Typographie     ^       Taille de police     Personn       Par défaut               |
|                                                                                                    | Couleur ~<br>Réglages de texte ^<br>Cliquer pour afficher une lettrine.<br>Avancé ~ |

### Les blocs de Gutenberg

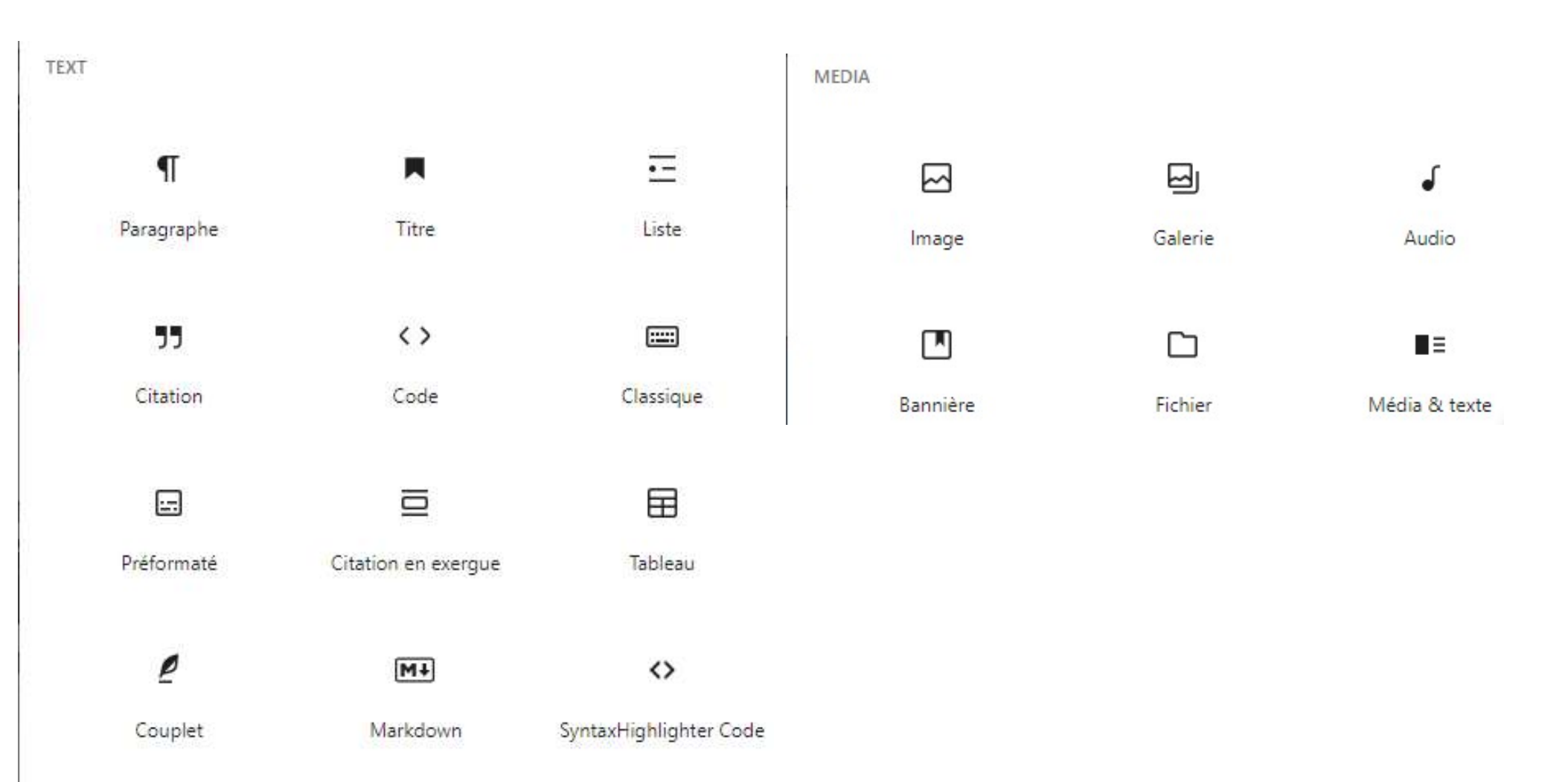

### Les blocs de Gutenberg suite

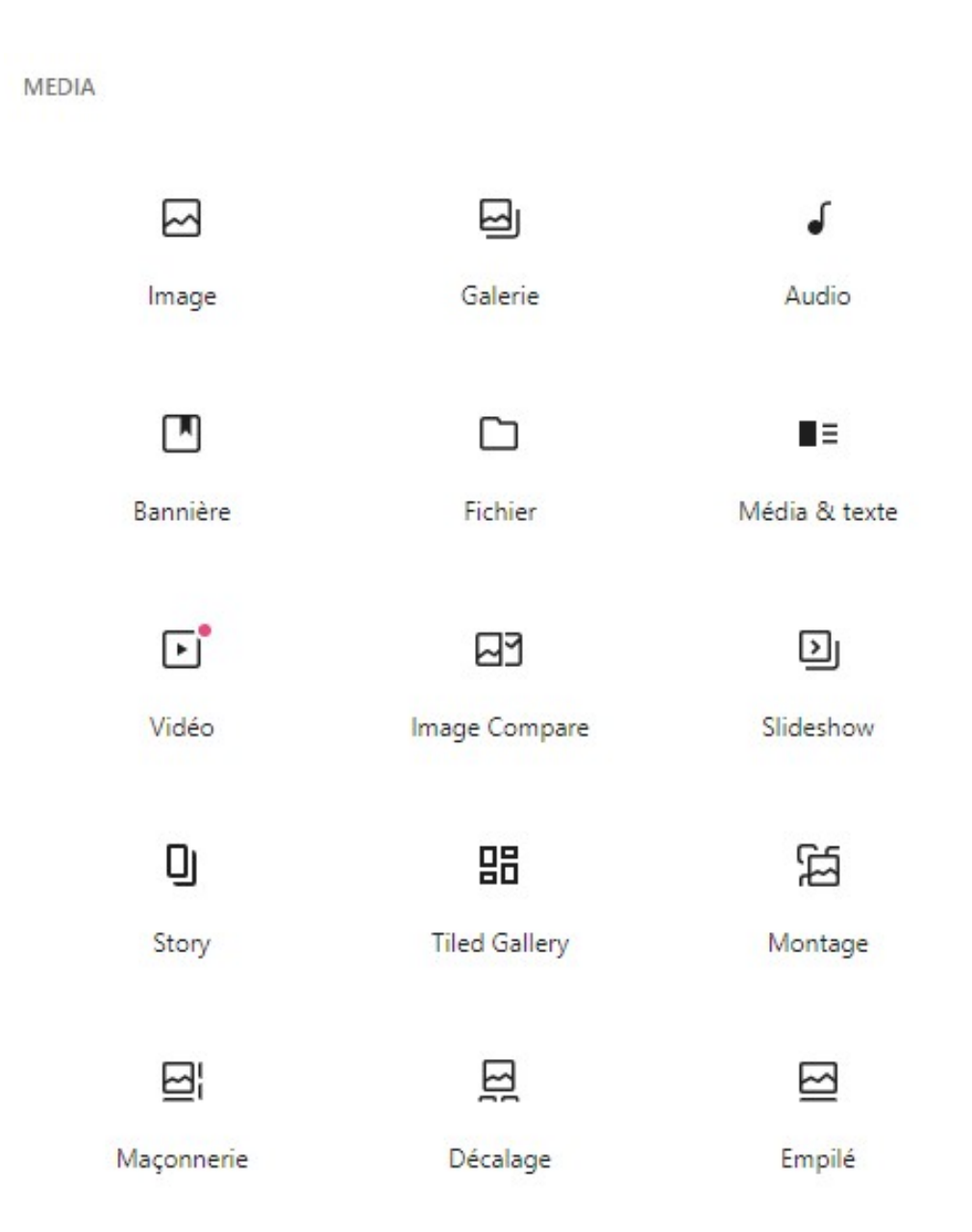

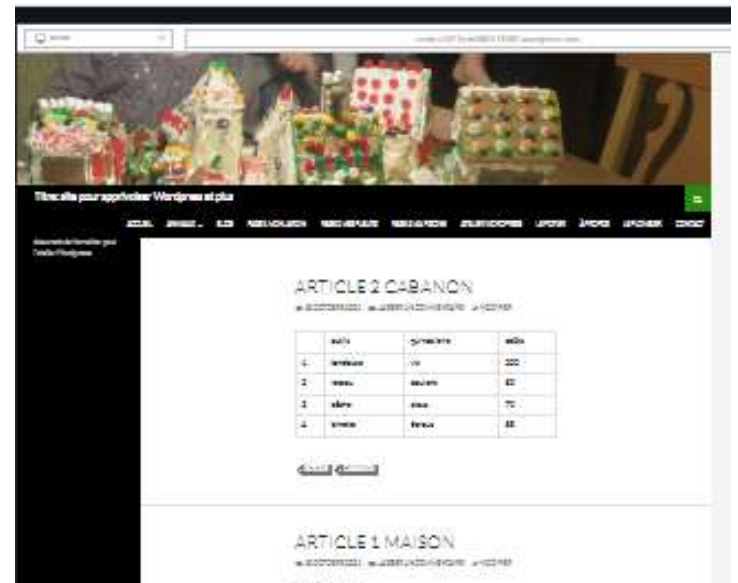

#### Antone at 16

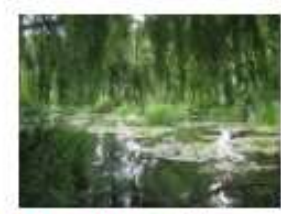

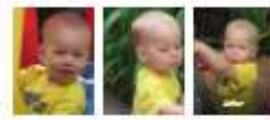

erenne Stellere

0.000

#### PRÉSENTATION PERSONNELLE (EXEMPLE D'ARTICLE)

states and states many states

laat ee wegeniet is gekûnterer iere herne is d<u>ie geg</u> <u>Die een</u> weter wet it ee terminigeger were were we No

Version in particular establishment for the manipartition prolegation in some log to avail typical particular to be on processing of the second manipart adjust. Of the despite of the second manipart of the second particular is a distribution.

Queres are appended.

- Very maximum and even and even a summaries. So you parameters are a Proceeding of the solution of the solution of g ?
- . Dis marine in a new second state (property second state (second state))

Carlos que des sur sur seguerario en constante presentario entres estencia, Marin la résulta de sur des présentes entre chine que la constante de particular autorités de publication

Paravalle Lawrence and parparters

· Programming and an application in the term of party

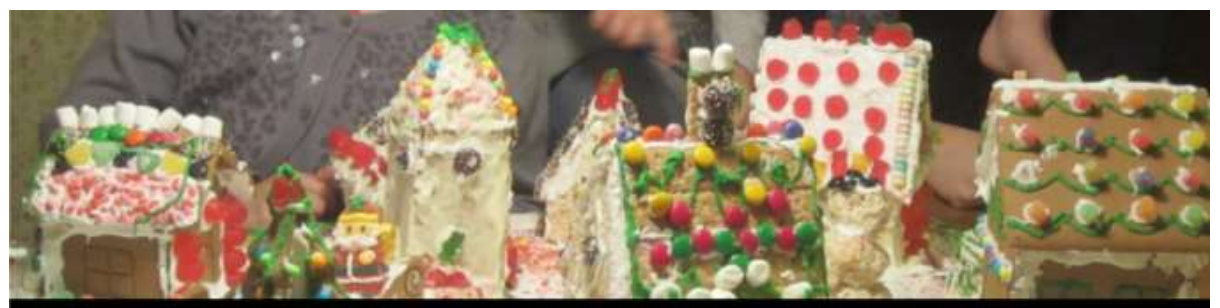

#### Titre: site pour apprivoiser Wordpress et plus

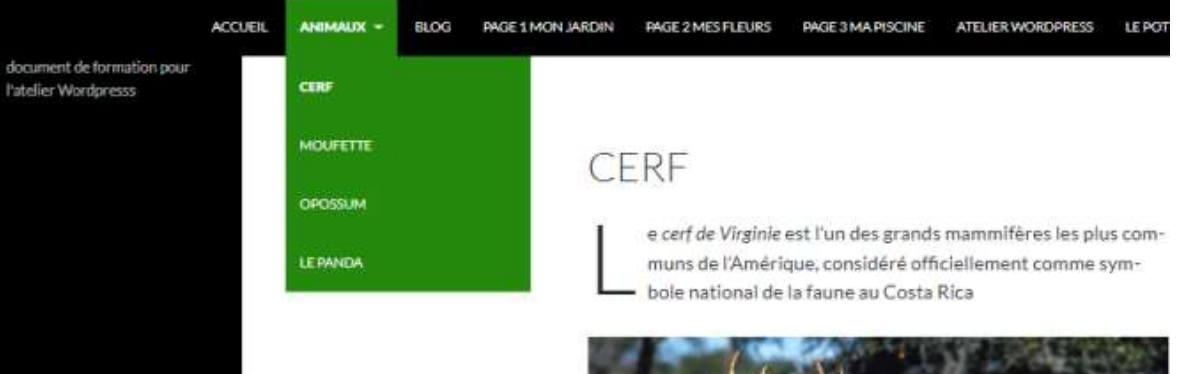

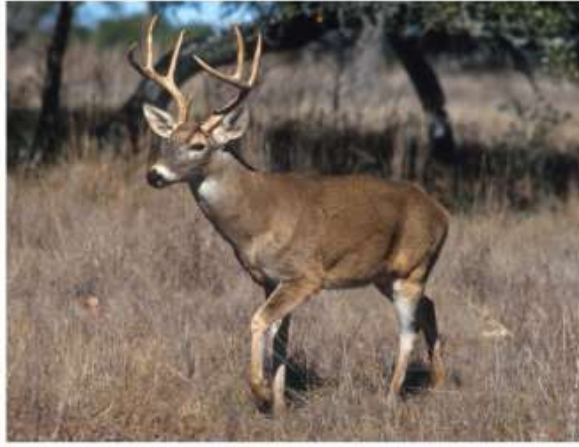

com/animaur/

# Merci de vôtre attention. Jean Presne